| 產品名稱:文淵閣彩色印前系統 適用版本:v3.3;v3.5;v3.7;v4.5;v4.8 |                                             |     |
|----------------------------------------------|---------------------------------------------|-----|
| 類                                            |                                             |     |
| 兄[                                           | 植 沒 乂 夫 臆 希 列 衣 女 枓 兵 框 落 字 工 裁 後 印 格 裝 技 它 |     |
| :                                            |                                             |     |
|                                              |                                             |     |
| 編號                                           | : 檔名:特殊字體.tpf                               | 圖名: |
| 問題描述:                                        |                                             |     |
| 問、如何找到右邊數字字體?                                |                                             |     |
| [1]2 的2 6 倍 是 2×(6)=12                       |                                             |     |

(2)9 是<sup>↑</sup> 3 的ź(3)倍
(3)6+6+6+6=(6)×(4)=(24)

## 解答描述:

答、請自行採購"華康有注音的字",先將所需段落的英文字體設定為"同中 文字體";然後在<排版>的<文字格式>中新增一個文字格式名稱叫 "數字",按新增,設定"中文字體"選華康注音字體","西文字體"選同 中文字體即可。